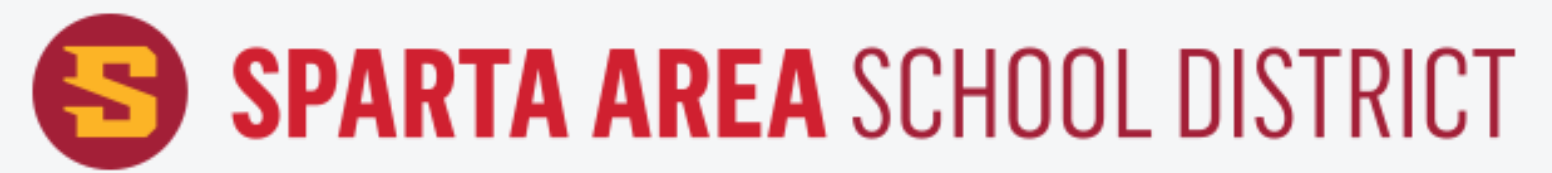

## How To Log In To Skyward Family Access Cómo iniciar sesión en Family Access (Acceso Familiar)

Visit our website at **www.spartan.org** and tap the icon at the top of the screen. Visite nuestro sitio web en **www.spartan.org** y toque el ícono en la parte superior de la pantalla.

Tap on the "**Skyward Family Access**" option. Toque la opción "**Acceso familiar Skyward**".

Enter your User ID and Password. Ingrese su ID de usuario y contraseña.

If you forgot your password tap the "Forgot your Login/Password" link. Si olvidó su contraseña, toque el enlace "Olvidó su nombre de usuario/contraseña"

Tap the + sign on the left side of the screen. Toque el signo + en el lado izquierdo de la pantalla.

View the options on the left side of the screen. Vea las opciones en el lado izquierdo de la pantalla.

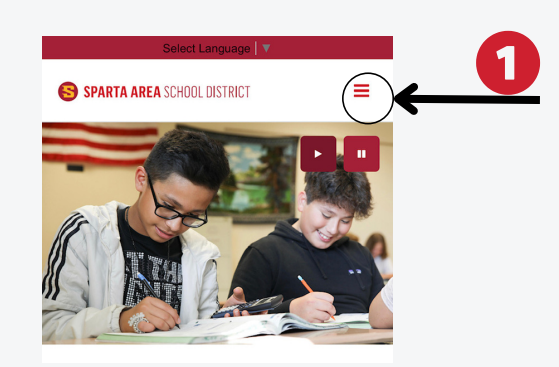

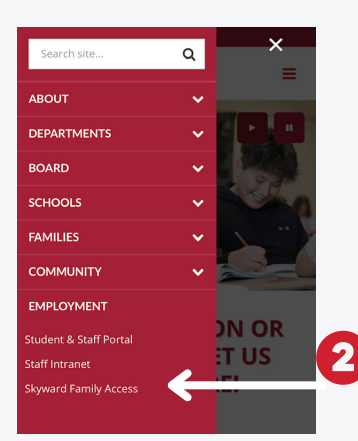

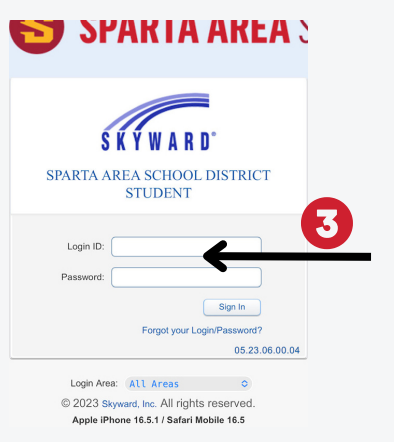

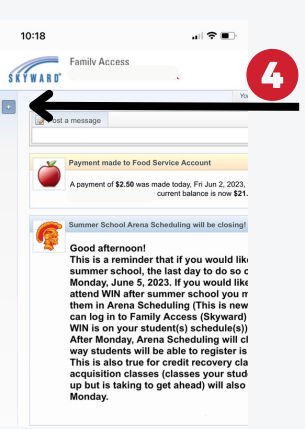

| 10:19                                                                              |                                                                                                    |
|------------------------------------------------------------------------------------|----------------------------------------------------------------------------------------------------|
|                                                                                    |                                                                                                    |
|                                                                                    | st a message                                                                                                    |
| New<br>Student<br>Online<br>Enrollment<br>Calendar<br>Attendance                   | Payment made to Food Service Account<br>A sevment of \$2.50 was made today, Fri Jun 2, 2023<br>The current balance is now \$21.                                                                                                    |
| Student Info                                                                       | Summer School Arena Scheduling will be closing                                                                                                    |
| Food<br>Service<br>Schedule<br>Discipline<br>Fest Scores<br>Activities<br>Homeroom | Good afternoon!<br>This is a remnder that If you would lik<br>summer school, the last day to do so i<br>Monday, June 5, 2023. If you would like<br>attend VIN after summer school you if<br>them in Arena Scheduling (This is new<br>can log in to Family Access (Skyward<br>WIN is on your student(s) scheduling will d<br>way tudents will be able to register is |
| Conferences<br>Portfolio                                                           | This is also true for gradit recovery cla<br>acquisition classes (classes your stud<br>up but is taking to get ahead) will also                                                                                                    |
| Skylert<br>Rtl Info                                                                | Monday.                                                                                                    |
| Health Info                                                                        | HANNAH ILLESCAS (SPANISH 1 / 04, Period 2)                                                                                                    |
| .ogin<br>History                                                                   | Reminder- Spanish Writing Final This                                                                                                    |